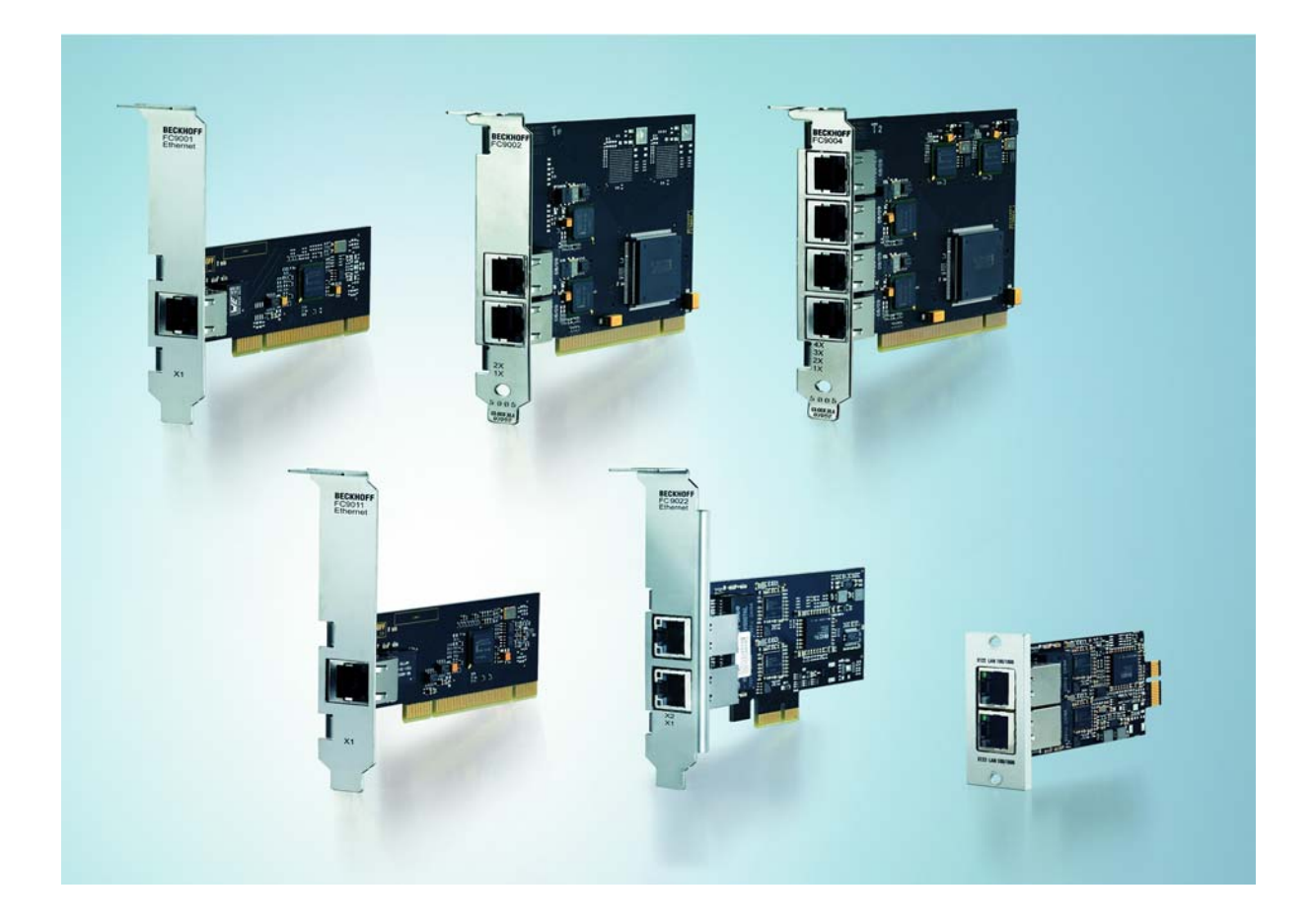

Installation- and Operating instructions for

# FC9001-0010, FC9011, FC9002, FC9004 FC9022, FC9062

**PCI/PCIe Cards for Ethernet** 

Version: 2.1 Date: 2012-03-05

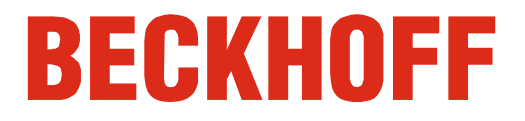

# **Table of contents**

| 1 | For | reword                                                          | 3  |  |
|---|-----|-----------------------------------------------------------------|----|--|
|   | 1.1 | Notes on the Documentation                                      |    |  |
|   |     | 1.1.1 Liability Conditions                                      | 3  |  |
|   |     | 1.1.2 Trademarks                                                | 3  |  |
|   |     | 1.1.3 Patent Pending                                            | 3  |  |
|   |     | 1.1.4 Copyright                                                 | 3  |  |
|   |     | 1.1.5 Delivery conditions                                       | 3  |  |
|   | 1.2 | Safety instructions                                             | 4  |  |
|   |     | 1.2.1 State at Delivery                                         | 4  |  |
|   |     | 1.2.2 Operator's obligation to exercise diligence               | 4  |  |
|   | 1.3 | Description of safety symbols                                   | 4  |  |
| 2 | Pro | oduct Description                                               | 5  |  |
|   | 2.1 | Product Overview                                                | 5  |  |
|   |     | 2.1.1 FC9001-0010, FC9011, FC9022 PCI Ethernet                  | 5  |  |
|   |     | 2.1.2 FC9002, FC9004 PCI Ethernet                               | 6  |  |
|   |     | 2.1.3 FC9062 PCIe Modul                                         | 7  |  |
|   | 2.2 | Technical data                                                  | 8  |  |
|   |     | 2.2.1 FC9001-0010, FC9011, FC9002, FC9004                       | 8  |  |
|   |     | 2.2.2 FC9022, FC9062                                            | 9  |  |
|   | 2.3 | Ethernet                                                        | 10 |  |
|   |     | 2.3.1 Basic Principles                                          | 10 |  |
| 3 | Ins | 11                                                              |    |  |
|   | 3.1 | Installation in the PC                                          | 11 |  |
|   | 3.2 | TwinCAT driver for Ethernet cards                               | 12 |  |
|   |     | 3.2.1 Driver Overview                                           | 12 |  |
|   |     | 3.2.2 Installation of the TwinCAT driver for real-time Ethernet | 12 |  |
|   | 3.3 | Driver installation using the Add New Hardware Wizard           | 13 |  |
|   |     | 3.3.1 Resources                                                 | 17 |  |
|   | 3.4 | Driver substitution using the TwinCAT System Manager            | 18 |  |
|   | 3.5 | Manual driver installation                                      | 21 |  |
|   |     | 3.5.1 Resources                                                 | 26 |  |
|   | 3.6 | Activating the TwinCAT Ethernet protocol                        | 27 |  |
|   | 3.7 | Searching for devices                                           | 31 |  |

| 4 | Configuration via TwinCAT System Manager |        | ation via TwinCAT System Manager        | 33 |
|---|------------------------------------------|--------|-----------------------------------------|----|
|   | 4.1                                      | Gener  | ral tab                                 | 34 |
|   | 4.2                                      | Adapt  | ter tab                                 | 35 |
|   |                                          | 4.2.1  | Compatible Devices                      | 36 |
|   | 4.3                                      | Ether  | CAT tab                                 | 38 |
|   | 4.4                                      | Statis | tics tab                                | 39 |
|   | 4.5                                      | Diagn  | nostics tab                             | 40 |
| 5 | Арр                                      | bendi  | x                                       | 41 |
|   | 5.1                                      | Beckh  | hoff Support & Service                  | 41 |
|   |                                          | 5.1.1  | Beckhoff branches and partner companies | 41 |
|   |                                          | 5.1.2  | Beckhoff headquarters                   | 41 |
|   |                                          | 5.1.3  | Beckhoff Support                        | 41 |
|   |                                          | 5.1.4  | Beckhoff Service                        | 41 |

# 1 Foreword

# **1.1 Notes on the Documentation**

This description is only intended for the use of trained specialists in control and automation engineering who are familiar with the applicable national standards. It is essential that the following notes and explanations are followed when installing and commissioning these components.

The responsible staff must ensure that the application or use of the products described satisfy all the requirements for safety, including all the relevant laws, regulations, guidelines and standards.

### 1.1.1 Liability Conditions

The documentation has been prepared with care. The products described are, however, constantly under development. For that reason the documentation is not in every case checked for consistency with performance data, standards or other characteristics. In the event that it contains technical or editorial errors, we retain the right to make alterations at any time and without warning. No claims for the modification of products that have already been supplied may be made on the basis of the data, diagrams and descriptions in this documentation.

### 1.1.2 Trademarks

Beckhoff<sup>®</sup>, TwinCAT<sup>®</sup>, EtherCAT<sup>®</sup>, Safety over EtherCAT<sup>®</sup>, TwinSAFE<sup>®</sup> and XFC<sup>®</sup> are registered trademarks of and licensed by Beckhoff Automation GmbH.

Other designations used in this publication may be trademarks whose use by third parties for their own purposes could violate the rights of the owners.

### 1.1.3 Patent Pending

The EtherCAT Technology is covered, including but not limited to the following patent applications and patents: EP1590927, EP1789857, DE102004044764, DE102007017835 with corresponding applications or registrations in various other countries.

The TwinCAT Technology is covered, including but not limited to the following patent applications and patents: EP0851348, US6167425 with corresponding applications or registrations in various other countries.

### 1.1.4 Copyright

<sup>©</sup> Beckhoff Automation GmbH.

The reproduction, distribution and utilization of this document as well as the communication of its contents to others without express authorization are prohibited. Offenders will be held liable for the payment of damages. All rights reserved in the event of the grant of a patent, utility model or design.

### 1.1.5 Delivery conditions

In addition, the general delivery conditions of the company Beckhoff Automation GmbH apply.

# 1.2 Safety instructions

### 1.2.1 State at Delivery

All the components are supplied in particular hardware and software configurations appropriate for the application. Modifications to hardware or software configurations other than those described in the documentation are not permitted, and nullify the liability of Beckhoff Automation GmbH.

### 1.2.2 Operator's obligation to exercise diligence

The operator must ensure that

- the product is only used as intended (see chapter *Product Description*)
- the product is in a sound condition and in working order during operation
- the product is operated, maintained and repaired only by suitably qualified and authorized personnel
- the personnel is instructed regularly about relevant occupational safety and environmental protection aspects, and is familiar with the operating manual and in particular the safety notes contained herein
- the operation manual is in good condition and complete, and always available for reference at the location of the product
- none of the safety and warning notes attached to product are removed, and that all notes remain legible.

# **1.3 Description of safety symbols**

The following safety symbols are used in this operating manual. They are intended to alert the reader to the associated safety instructions.

|          | Acute risk of injury!                                                                                                    |
|----------|----------------------------------------------------------------------------------------------------|
| DANGER   | If you <b>do not</b> adhere the safety advise adjoining this symbol, there is immediate danger to life and health of individuals! |
|          |                                                                                                    |
| <u>ـ</u> |                                                                                                    |

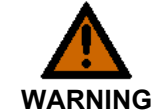

#### Risk of injury!

If you **do not** adhere the safety advise adjoining this symbol, there is danger to life and health of individuals!

| CAUTION individuals! | Hazard to individuals!<br>If you <b>do not</b> adhere the safety advise adjoining this symbol, there is obvious hazard to individuals! |
|----------------------|----------------------------------------------------------------------------------------------------|
|                      |                                                                                                    |

### Hazard to devices and environment

Attention If you do not adhere the notice adjoining this symbol, there is obvious hazard to materials and environment.

|      | Note or pointer                                                             |
|------|-----------------------------------------------------------------------------|
| Note | This symbol indicates information that contributes to better understanding. |

# **2** Product Description

## 2.1 Product Overview

### 2.1.1 FC9001-0010, FC9011, FC9022 PCI Ethernet

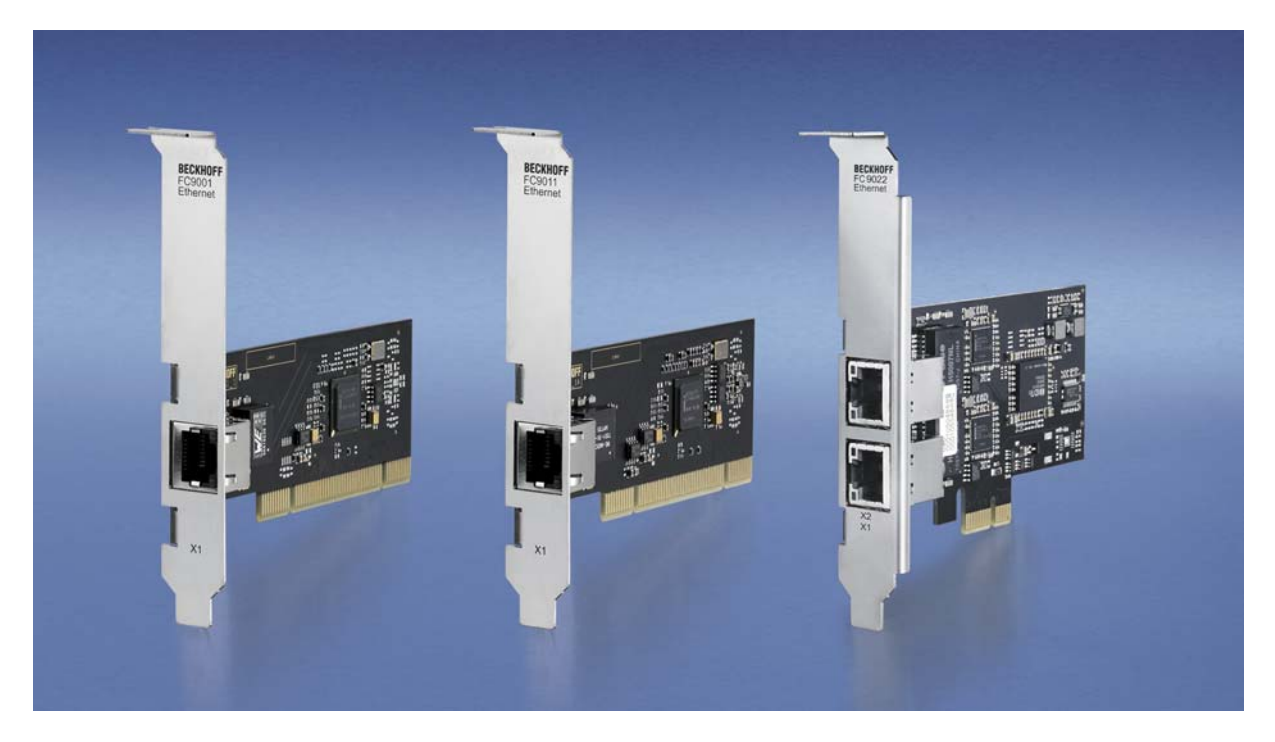

The Ethernet PCI network cards FC9001-0010, FC9011 und FC9022 from Beckhoff save space and costs. They can be used in office and automation networks and offer the following benefits:

- plug-and-play interface
- 10/100/1,000 Mbit/s (FC9011, FC9022), 10/100 Mbit/s (FC9001-0010), full duplex
- automatic baud rate setting according to IEEE 802.3u
- maximum performance through hardware-integrated checksum creation and verification
- The hardware side supports Quality of Service (QoS) through prioritised multiple queues.
- Wake on LAN
- Boot from LAN (PXE) (only FC9011)

Naturally, the cards (or individual channels) can also be operated with TwinCAT drivers – and therefore in real-time.

### 2.1.2 FC9002, FC9004 PCI Ethernet

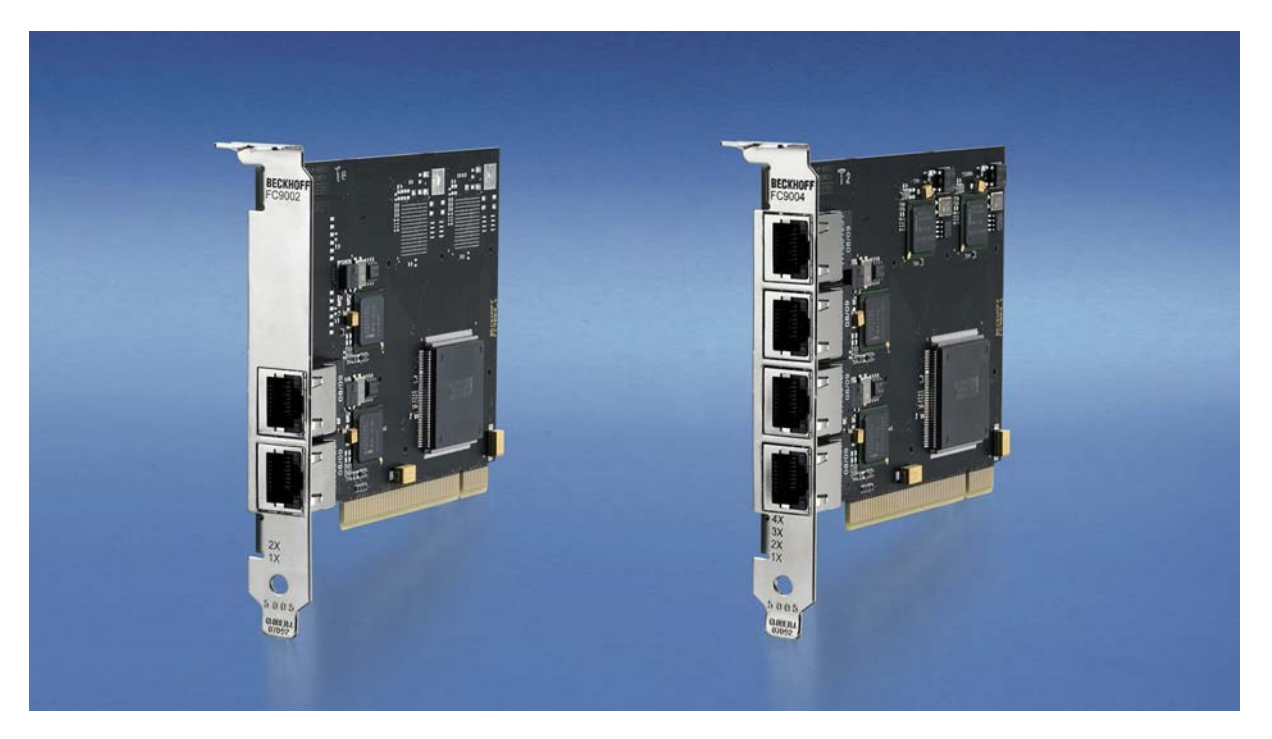

Up to four Ethernet channels in one slot: The Ethernet PCI network cards from Beckhoff save space and costs. They can be used in office and automation networks and offer the following benefits:

- plug-and-play interface
- 10/100 Mbit/s, full duplex
- automatic baud rate setting according to IEEE 802.3u for each channel
- maximum performance through hardware-integrated checksum creation and verification
- The hardware side supports Quality of Service (QoS) through prioritised multiple queues.

Naturally, the cards (or individual channels) can also be operated with TwinCAT drivers – and therefore in real-time.

### 2.1.3 FC9062 PCIe Modul

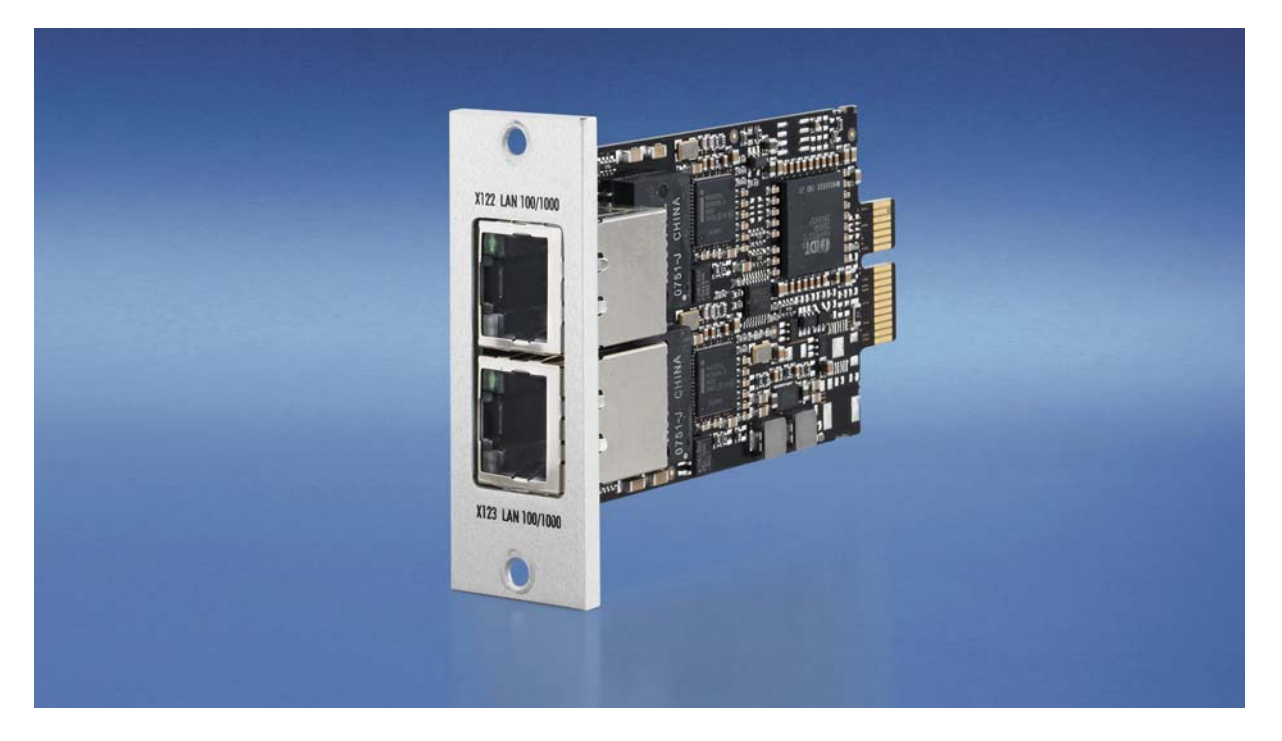

Beckhoff PCIe modules are based on a new definition of highly integrated PCI Express plug-in cards and follow the trend towards ever smaller PCs. The function of PC plug-in cards is integrated in a compact format that is suitable for harsh industrial environments.

The 3<sup>1</sup>/<sub>2</sub>-inch motherboard CB3052 offers four PCI Express lanes to be distributed to the PCIe module slots or standard plug-in card slots. The result are PCs with module slots and/or slots for plug-in cards. A PCIe module is connected to the motherboard via one PCI Express lane with a data transfer rate of 2 Gigabit. A module can therefore provide two Gigabit Ethernet interfaces, for example.

The FC9062 module complements the slide-in IPC C5210, the Panel PC CP62xx and the control cabinet IPCs C6515, C6525 and C6930 with two Gigabit Ethernet ports. If two modules are used, these PCs have a total of six Ethernet interfaces, while the PCI Express socket continues to be available for a seventh Ethernet port or a fieldbus interface for PROFIBUS, CANopen, DeviceNet or SERCOS. If only one of the two module slots is equipped with a PCIe module, the second slot is available for feeding motherboard interfaces such as COM ports, USB or sound out of the PC. The connection for a Mini PCI card can also be fed out through the module slots, even if the basic configuration of the PC, e.g. the C6515, does not allow for Mini PCI fieldbus cards.

# 2.2 Technical data

### 2.2.1 FC9001-0010, FC9011, FC9002, FC9004

| Technical data                                               | FC9001-0010                                                                                                    | FC9011                                                                                          | FC9002                                                                                                    | FC9004   |  |  |
|--------------------------------------------------------------|----------------------------------------------------------------------------------------------------|-------------------------------------------------------------------------------------------------|----------------------------------------------------------------------------------------------------|----------|--|--|
| Bus system                                                   | Ethernet (all Ethernet (IEEE 802.3) based protocols)                                                            |                                                                                                 |                                                                                                    |          |  |  |
| Number of Ethernet channels                                  | 1                                                                                                    | 1                                                                                               | 2                                                                                                    | 4        |  |  |
| Ethernet Interface                                           | 10BASE-T/         10BASE-T/           100BASE-TX         100BASE-TX/           1000BASE-TX         1000BASE-TX/ |                                                                                                 | 10BASE-T/ 100BASE-TX                                                                                                    |          |  |  |
| Ethernet sockets                                             | 1 x RJ45                                                                                                    |                                                                                                 | 2 x RJ45                                                                                                    | 4 x RJ45 |  |  |
| Cable length                                                 | maximum 100 m up                                                                                                | to Hub, Switch or end                                                                           | l device                                                                                                    |          |  |  |
| Baud rate                                                    | 10/100 MBit/s<br>IEEE 802.3u<br>auto-negotiation,<br>full duplex at 10 or<br>100 MBit/s                         | 10/100/1000 MBit/s<br>IEEE 802.3ab<br>auto-negotiation,<br>full duplex at<br>10/100/1000 MBit/s | 10/100 MBit/s<br>IEEE 802.3u auto-negotiation,<br>full duplex at 10 or 100 MBit/s, separate<br>settings for each channel                       |          |  |  |
| Diagnose                                                     | 2 LEDs per channel:<br>- Link/ Speed (Greer<br>- Activity                                                       | 2 LEDs per channel:<br>- Link/ Speed (Green = 100MBit/ Orange = 1GBit)<br>- Activity            |                                                                                                    |          |  |  |
| Interface to the PC                                          | 32 Bit Plug-and-Play PCI-Interface                                                                              |                                                                                                 |                                                                                                    |          |  |  |
| Standard driver                                              | standard operating system drivers for<br>Intel-compatible NIC                                                   |                                                                                                 | Standard driver for Intel 8255xER series<br>or Beckhoff driver for Windows 2000/XP<br>(Drivers can be selected separately for<br>each channel) |          |  |  |
| Real time driver                                             | TwinCAT driver for r                                                                                            | eal time Ethernet                                                                               | •                                                                                                    |          |  |  |
| Supply voltage (PCI-Bus)                                     | 5 V                                                                                                    |                                                                                                 |                                                                                                    |          |  |  |
| Current consumption typ. (PCI-<br>Bus, 5 V)                  | 200 mA                                                                                                    | 350 mA                                                                                          | 800 mA                                                                                                    | 1200 mA  |  |  |
| Weight                                                       | 45 g                                                                                                    | 45 g                                                                                            | 75 g                                                                                                    | 95 g     |  |  |
| Dimensions (B x H x T, without slot plate)                   | 18 x 45 x 120                                                                                                   |                                                                                                 | 18 x 95 x 125                                                                                                    |          |  |  |
| Permissible ambient<br>temperature range during<br>operation | 0°C + 55°C                                                                                                    |                                                                                                 |                                                                                                    |          |  |  |
| Permissible ambient<br>temperature range during<br>storage   | -25°C + 85°C                                                                                                    |                                                                                                 |                                                                                                    |          |  |  |
| Permissible relative humidity                                | 95%, no condensation                                                                                            |                                                                                                 |                                                                                                    |          |  |  |
| Vibration / shock resistance                                 | according to EN 60068-2-6 / EN 60068-2-27, EN 60068-2-29                                                        |                                                                                                 |                                                                                                    |          |  |  |
| EMC resistance burst / ESD                                   | according to EN 61000-6-2 / EN 61000-6-4                                                                        |                                                                                                 |                                                                                                    |          |  |  |
| Installation position                                        | variable                                                                                                    |                                                                                                 |                                                                                                    |          |  |  |
| Approval                                                     | CE                                                                                                    |                                                                                                 |                                                                                                    |          |  |  |

## 2.2.2 FC9022, FC9062

| Technical data                                               | FC9022                                                                                                    | FC9062       |  |  |
|--------------------------------------------------------------|----------------------------------------------------------------------------------------------------|--------------|--|--|
| Bus system                                                   | Ethernet (all Ethernet (IEEE 802.3) based protocols)                                                                                      |              |  |  |
| Number of Ethernet channels                                  | 2                                                                                                    |              |  |  |
| Ethernet Interface                                           | 10BASE-T / 100BASE-TX/ 1000BASE-TX                                                                                                    |              |  |  |
| Ethernet sockets                                             | 2 x RJ45                                                                                                    |              |  |  |
| Cable length                                                 | maximum 100 m up to Hub, Switch or end                                                                                                    | l device     |  |  |
| Baud rate                                                    | 10/100 MBit/s, IEEE 802.3ab auto-negotiation,<br>full duplex at 10, 100 or 1000 MBit/s, separate settings for each channel                |              |  |  |
| Diagnose                                                     | 2 LEDs per channel:<br>- Link/ Speed (Green = 100MBit/ Orange =<br>- Activity                                                             | = 1GBit)     |  |  |
| Interface to the PC                                          | 1x PCIe-Interface Plug-And-Play                                                                                                    |              |  |  |
| Standard driver                                              | Standard driver for Intel 82574L series or Beckhoff driver for Windows 2000/XP/Win7 (Drivers can be selected separately for each channel) |              |  |  |
| Real time driver                                             | TwinCAT driver for real time Ethernet                                                                                                    |              |  |  |
| Supply voltage                                               | 3,3 V                                                                                                    |              |  |  |
| Current consumption                                          | 800 mA typical                                                                                                    |              |  |  |
| weight                                                       | 55 g                                                                                                    | 45 g         |  |  |
| Dimensions (B x H x T, without slot plate)                   | 18 x 62 x 100                                                                                                    | 18 x 46 x 91 |  |  |
| Permissible ambient<br>temperature range during<br>operation | 0°C + 55°C                                                                                                    |              |  |  |
| Permissible ambient<br>temperature range during<br>storage   | -25°C + 85°C                                                                                                    |              |  |  |
| Permissible relative humidity                                | 95%, no condensation                                                                                                    |              |  |  |
| Vibration / shock resistance                                 | according to EN 60068-2-6 / EN 60068-2-27, EN 60068-2-29                                                                                  |              |  |  |
| EMC resistance burst / ESD                                   | according to EN 61000-6-2 / EN 61000-6-4                                                                                                  |              |  |  |
| Installation position                                        | variable                                                                                                    |              |  |  |
| Approval                                                     | CE                                                                                                    |              |  |  |

# 2.3 Ethernet

Ethernet was originally developed by DEC, Intel and XEROX (as the "DIX" standard) for passing data between office devices. The term nowadays generally refers to the *IEEE 802.3 CSMA/CD* specification, published in 1985. Because of the high acceptance around the world this technology is available everywhere and is very economical. This means that it is easy to make connections to existing networks.

There are now a number of quite different transmission media: coaxial cable (10Base5), optical fiber (10BaseF) or twisted pairs (10BaseT) with screen (STP) or without screen (UTP). A variety of topologies such as ring, line or star can be constructed with Ethernet.

Ethernet transmits Ethernet packets from a sender to one or more receivers. This transmission takes place without acknowledgement, and without the repetition of lost packets. To achieve reliable data communication, there are protocols, such as TCP/IP, that can run on top of Ethernet.

### 2.3.1 Basic Principles

#### 2.3.1.1 The Internet Protocol (IP)

The internet protocol (IP) forms the basis of this data communication. IP transports data packets from one device to another; the devices can be in the same network, or in different networks. IP here looks after the address management (finding and assigning MAC-IDs), segmentation and routing. Like the Ethernet protocol, IP does not guarantee that the data is transported - data packets can be lost, or their sequence can be changed.

TCP/IP was developed to provide standardized, reliable data exchange between any number of different networks. TCP/IP is thus substantially independent of the hardware or software being used. Although the term is often used as if it were a single concept, a number of protocols are layered together: e.g. IP, TCP, UDP, ARP and ICMP.

#### 2.3.1.2 Transmission Control Protocol (TCP)

The Transmission Control Protocol (TCP) which runs on top of IP is a connection-oriented transport protocol. It includes error detection and error handling mechanisms. Lost telegrams are repeated.

#### 2.3.1.3 User Datagram Protocol (UDP)

UDP is connectionless transport protocol. It provides no control mechanism when exchanging data between sender and receiver. This results in a higher processing speed than, for example, TCP. Checking whether or not the telegram has arrived must be carried out by the higher-level protocol.

#### 2.3.1.4 Internet Control Message Protocol (ICMP)

It is used by end devices, to exchange information about the current status of the internet protocol.

#### 2.3.1.5 Address Resolution Protocol (ARP)

Performs conversion between the IP addresses and MAC addresses.

#### 2.3.1.6 BootP

The BootP protocol allows the TCP/IP address to be set or altered, by addressing the network device with its MAC-ID.

# 3 Installation

# 3.1 Installation in the PC

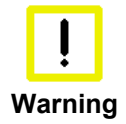

#### Follow the usual ESD guidelines

The Ethernet cards are supplied in ESD packaging. Follow the usual ESD guidelines for handling PC cards during installation!

- 1. Before installing the Ethernet card, switch off the PC and any external power supplies, and separate the PC from the mains.
- 2. Open the PC case.
- 3. For a free PCI slot on the motherboard, remove the metal plate in the PC case.
- 4. Insert the Ethernet card into the free PCI slot and fix it with the screw or device provided. Ensure that there is sufficient space between the Ethernet card and other PC components, so that the Ethernet card cannot come into contact with other plug-in cards or memory components etc.
- 5. Close the PC case.
- 6. Connect the Ethernet cables with the optical fibre connections of the Ethernet card.
- 7. Connect the PC to the mains and switch it on.
- 8. The Ethernet card will be detected as new hardware when the operating system starts up. Follow the assistant's instructions for installing the Ethernet card driver.
- 9. If you wish to use the TwinCAT driver for real-time Ethernet and EtherCAT, you should now install TwinCAT
  - install or modify the driver.

The Ethernet card does not require an external power supply. It is supplied directly from the PC via the PCI bus. The power supply of the PC has to be adequate for meeting the power requirement of the Ethernet cards, particularly if several Ethernet cards are installed.

# **3.2 TwinCAT driver for Ethernet cards**

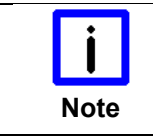

#### First install Software

Install the Beckhoff TwinCAT automation software before installing the Beckhoff Ethernet card.

#### 3.2.1 Driver Overview

TwinCAT delivers two different drivers for Ethernet cards:

- TwinCAT driver for real-time Ethernet
- TwinCAT RT-Ethernet Intermediate Driver.

#### TwinCAT driver for real-time Ethernet

The TwinCAT driver for real-time Ethernet works only for Ethernet cards with Intel chipset!

It supports hard real time for Beckhoff Real Time Ethernet and EtherCAT applications.

#### **TwinCAT RT-Ethernet Intermediate Driver**

The TwinCAT RT-Ethernet Intermediate Driver works also with other network cards that have no Intel chip set,

It is an evaluation driver for laboratory and test operation, to be able to test TwinCAT also with other network cards that have no Intel chip set. It supports no hard real time and may cause jitter!

Further information about TwinCAT RT-Ethernet Intermediate Driver may be found in the TwinCAT Information System.

### 3.2.2 Installation of the TwinCAT driver for real-time Ethernet

There are three ways to install the TwinCAT driver for real-time Ethernet on your PC.

- Driver installation using the Add New Hardware Wizard: This is the usual way to install hardware drivers.
- Driver substitution via the TwinCAT System Manager: If your operating system installed its own driver for the Beckhoff Intel PCI/Ethernet card, you can substitute this driver by the TwinCAT driver for real-time Ethernet manually in order to be able to take advantage of its real-time capability.
- Manual driver installation: If your operating system installed its own driver for the Beckhoff Intel PCI/Ethernet card, you can substitute the TwinCAT driver for real-time Ethernet manually in order to be able to take advantage of its real-time capability.

# 3.3 Driver installation using the Add New Hardware Wizard

|      | First install Software                                                                         |
|------|------------------------------------------------------------------------------------------------|
| Note | Install the Beckhoff TwinCAT automation software before installing the Beckhoff Ethernet card. |
|      |                                                                                                |
|      | Installation under Windows 2000 and Windows XP                                                 |

| i    | Instanation under windows 2000 and windows AP                                                                                             |
|------|----------------------------------------------------------------------------------------------------|
| Note | All screen shots of this documentation are made under Windows 2000.<br>Under Windows XP, the TwinCAT driver is installed in the same way. |

After installation of the Beckhoff Ethernet card, Windows 2000, for example, comes up with the following message during start-up:

| New ha | w hardware detected |                  |               |                     |                  |  |
|--------|---------------------|------------------|---------------|---------------------|------------------|--|
|        | Eth                 | ernet Controller |               |                     |                  |  |
|        | New ha              | ardware detect   | ed            |                     |                  |  |
|        |                     | PCI-PCI bric     | lge           |                     |                  |  |
|        |                     | New hardware     | e detected    |                     |                  |  |
|        |                     | Eth              | ernet control | ler                 |                  |  |
|        |                     |                  | New hardv     | vare detected       |                  |  |
|        |                     | Please wait      | H             | TwinCAT-Intel PCI E | Ethernet adapter |  |
|        |                     |                  | Installatior  | l                   |                  |  |

Follow the instructions of the Add Hardware Wizard.

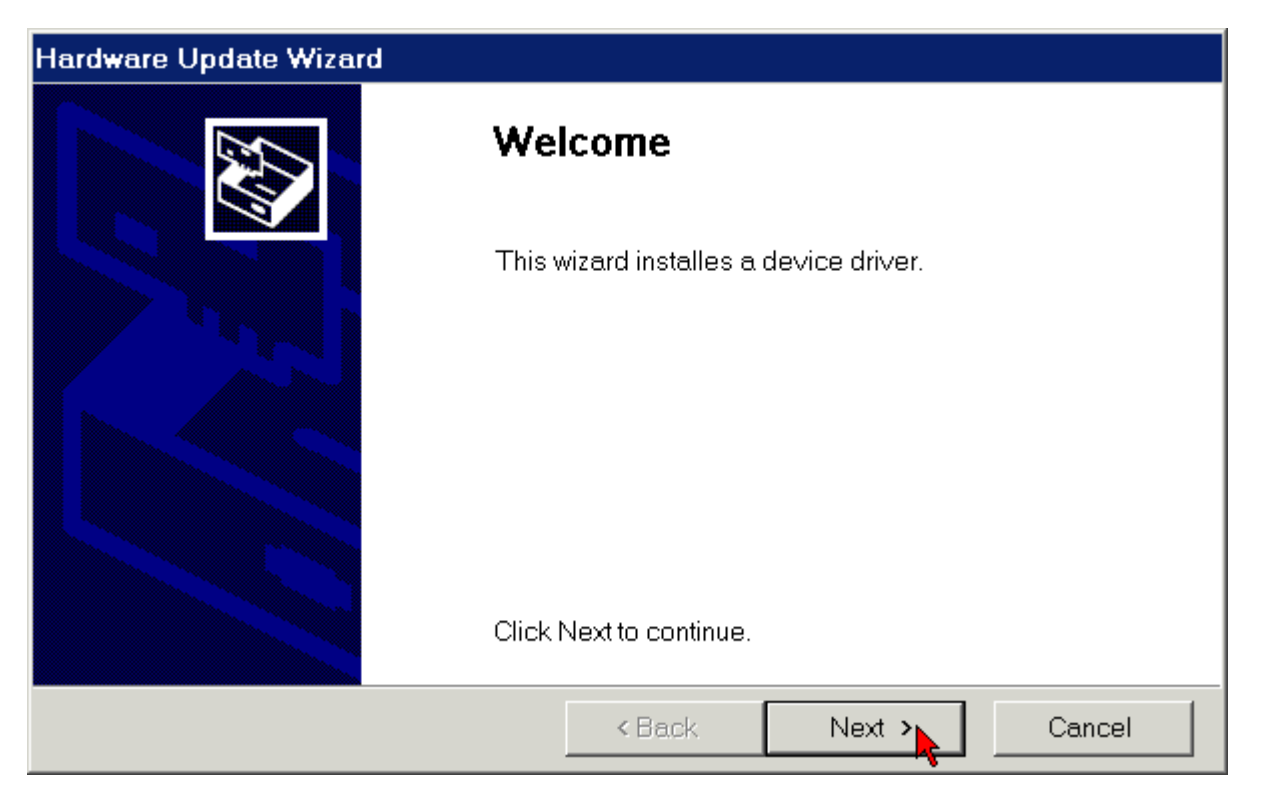

Allow the assistant to search for a suitable driver.

| Hardware Update Wizard                                                                                                    |   |  |  |  |
|----------------------------------------------------------------------------------------------------|---|--|--|--|
| Instal hardware driver<br>A device driver is a programm, that enables the operating system<br>to access the device.                                                                      | 2 |  |  |  |
| This wizard will finish the instalation of the device:                                                                                                    |   |  |  |  |
| TwinCAT-Intel PCI Ethernet Adapter                                                                                                    |   |  |  |  |
| Device drivers are programms to control the hardware. New driver files are<br>necessarv for the new device. Click next to search for these driver files and<br>finnish the installation. |   |  |  |  |
| How do you want to continue?                                                                                                    |   |  |  |  |
| Search for a suitable driver for the device (recommended)                                                                                                    |   |  |  |  |
| Eist all drivers known for the device and choose one by your own.                                                                                                    |   |  |  |  |
| < Back Next > Cancel                                                                                                    |   |  |  |  |

The TwinCAT driver for real-time Ethernet is included with the Beckhoff TwinCAT automation software.

| Hardware Update Wizard                                                                                                    |  |  |  |  |
|----------------------------------------------------------------------------------------------------|--|--|--|--|
| Search for driver files<br>Specify, where the driver files should be searched for.                                             |  |  |  |  |
| Search for driver files for the following device:                                                                              |  |  |  |  |
| TwinCAT-Intel PCI Ethernet Adapter                                                                                             |  |  |  |  |
| The wizard searches for the best driver at the driver database and<br>at the spcified drives.                                  |  |  |  |  |
| Click Next to start the search. If searching should be done on a floppy disk<br>or a CD ROM drive, insert the disk previously. |  |  |  |  |
| Other sources:                                                                                                    |  |  |  |  |
| 🗖 Floppy drive                                                                                                    |  |  |  |  |
| 🗖 CD ROM drive                                                                                                    |  |  |  |  |
| Specify other source                                                                                                    |  |  |  |  |
| Microsoft Windows Update                                                                                                    |  |  |  |  |
| < Back Next > Cancel                                                                                                    |  |  |  |  |

If you have installed the Beckhoff TwinCAT automation software before installing the Beckhoff Ethernet card, the Add New Hardware Wizard will find the TwinCAT driver for real-time Ethernet in the driver database on the hard disk of your PC.

| Hardware Update Wizard                                                                             |  |  |
|----------------------------------------------------------------------------------------------------|--|--|
| Driver files - search results<br>The search for the driver files for the device has been finished. |  |  |
| A driver was found for the following device:                                                       |  |  |
| TwinCAT-Intel PCI Ethernet Adapter                                                                 |  |  |
| A driver was found for the device. Click Next to install this driver.                              |  |  |
| c:\winnt\inf\tci8255x.inf                                                                          |  |  |
| < Back Next > Cancel                                                                               |  |  |

Operation of the TwinCAT drivers for real-time Ethernet requires no digital signature from Microsoft. Beckhoff has thoroughly tested this driver in conjunction with the supported hardware and has verified compatibility with Windows 2000 and XP.

Click Yes to continue with the rest of the installation.

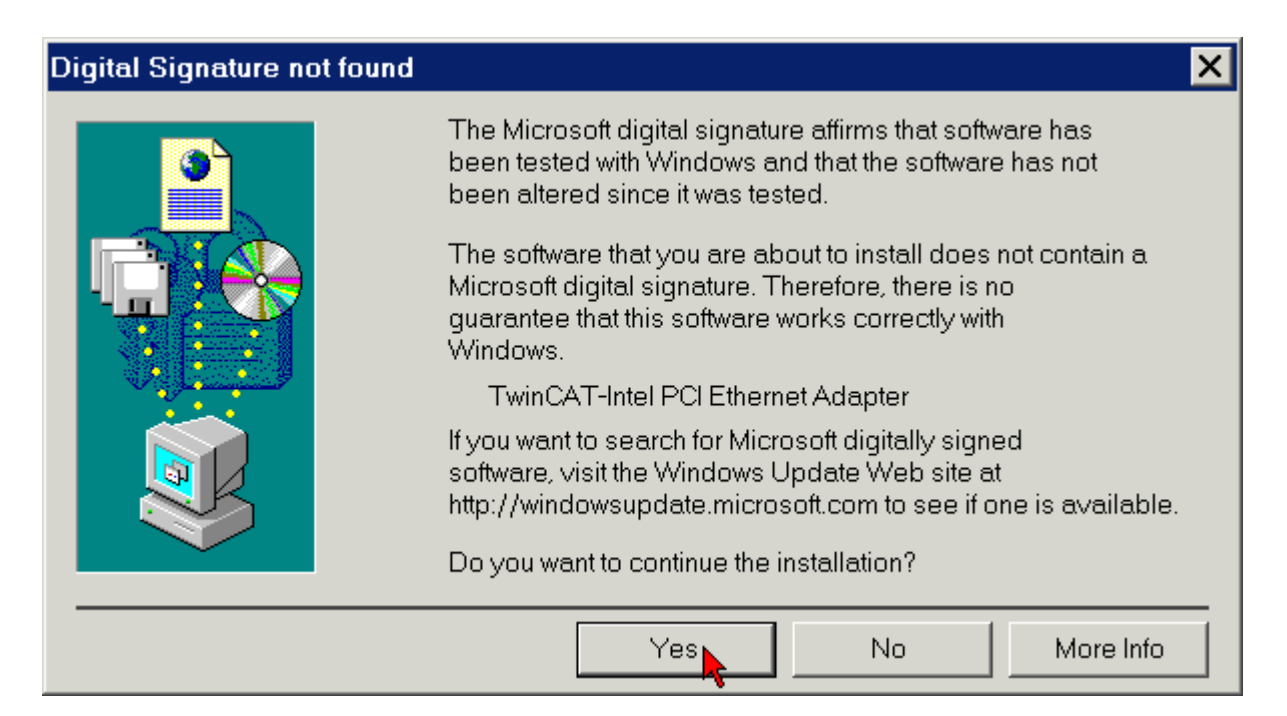

The TwinCAT driver for real-time Ethernet was installed successfully for an Ethernet port. Exit the installation with *Finish*.

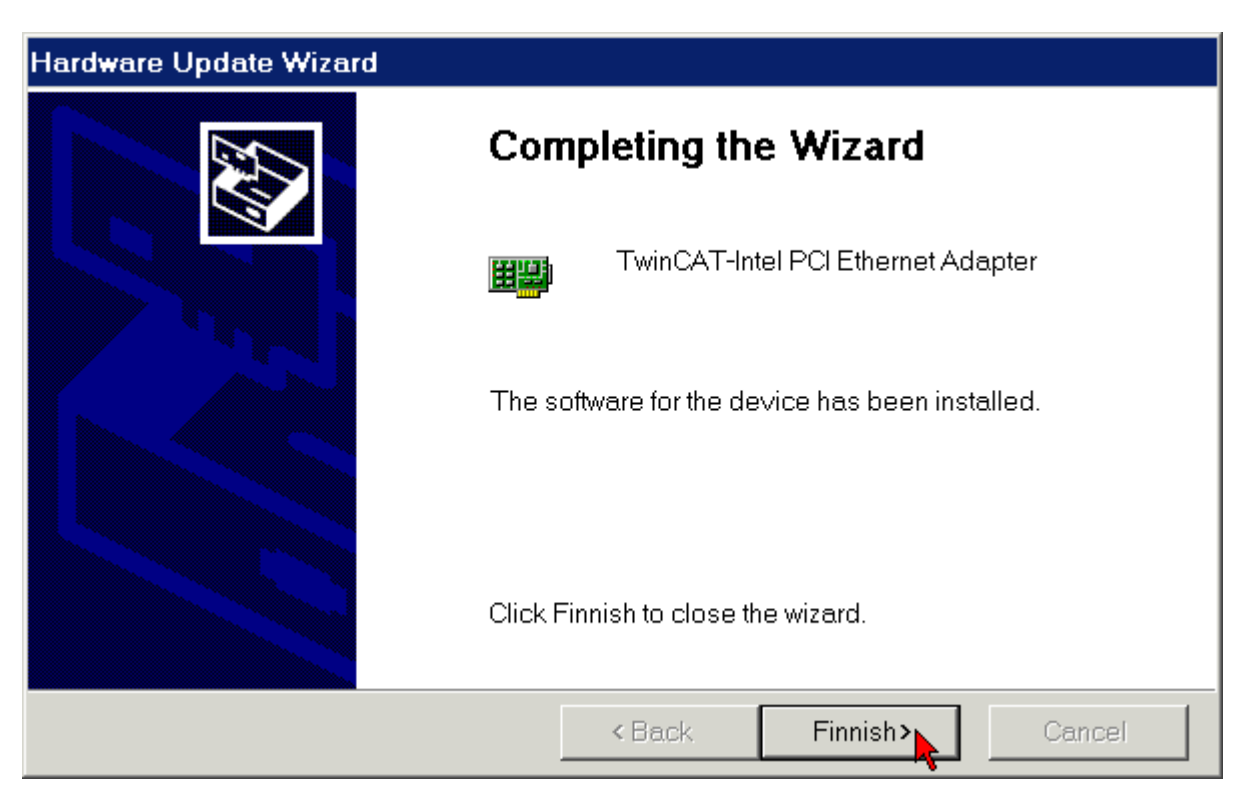

If you are using a multi-channel Beckhoff Ethernet card, repeat the driver installation procedure for each additional channel:

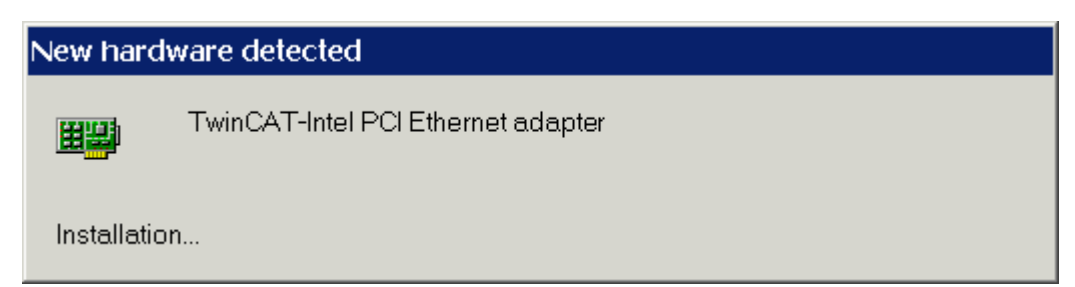

Now you have to activate the TwinCAT Ethernet Protocol (see chapter *Activating the TwinCAT Ethernet protocol*).

### 3.3.1 Resources

Example for the resources of an FC900x under Windows 2000 (Control Panel/System/Hardware/Device Manager/Network adapters/TwinCAT Intel PCI-Ethernet adapter/Resources):

| TwinCAT Intel PCI Ethernet Adapter F    | Properties ? 🗙      |  |  |
|-----------------------------------------|---------------------|--|--|
| General Extended Settings Driver        | Resources           |  |  |
| TwinCAT-Intel PCI Ethernet A            | Adapter             |  |  |
| <u>B</u> esources Settings:             |                     |  |  |
| Resource Type                           | Setting             |  |  |
| Memory Range                            | FAFFF000 - FAFFFFF  |  |  |
| I/O Range                               | ECC0-ECFF           |  |  |
| Memory Range                            | FAFC0000 - FAFDFFFF |  |  |
| Interrupt Request (IRQ)                 | 09                  |  |  |
| Setting based on: Present Configuration | ion                 |  |  |
| Use automatic settings                  | Change Setting      |  |  |
| Conflicting device list:                |                     |  |  |
| No conflicts.                           |                     |  |  |
|                                         | OK Cancel           |  |  |

# 3.4 Driver substitution using the TwinCAT System Manager

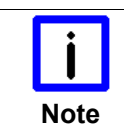

Install the Beckhoff TwinCAT automation software before installing the Beckhoff Ethernet card.

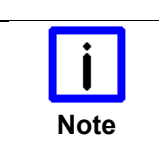

#### Installation under Windows 2000 and Windows XP

**First install Software** 

All screen shots of this documentation are made under Windows 2000. Under Windows XP, the TwinCAT driver is installed in the same way.

Click t al the right bottom side of the Windows taskbar on the TwinCAT icon and start the TwinCAT System-Manger.

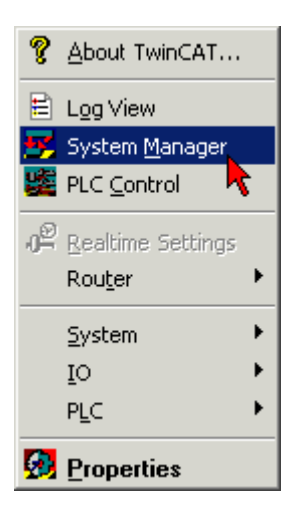

Click on Show Real Time Ethernet Compatible Devices in the Options menu.

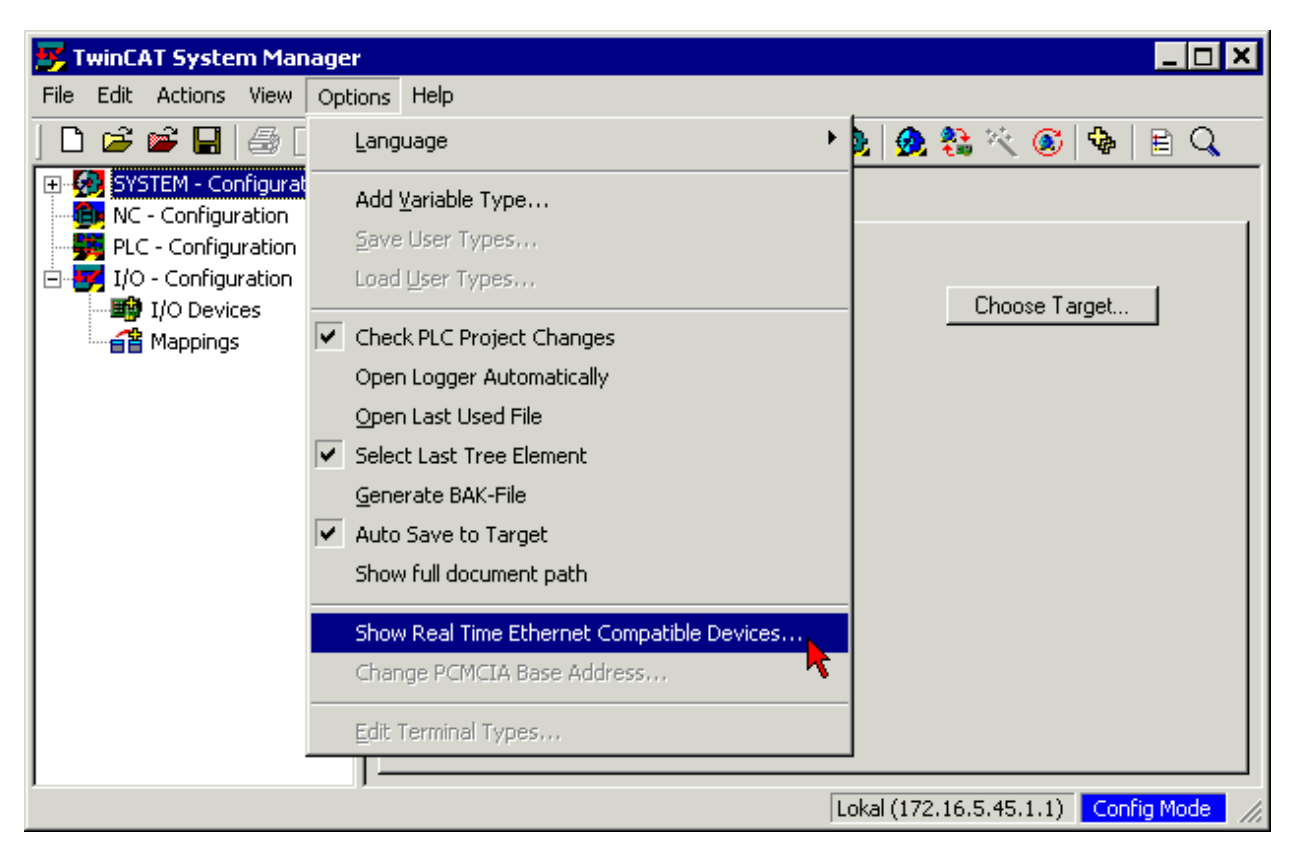

Now the TwinCAT System Manager shows the real time capable (Compatible devices) and non real time capable (Incompatible devices) network cards.

Chose a real time capable network card and click on the Install button.

#### Installation of TwinCAT RT-Ethernet Adapters

| Installation of TwinCAT RT-Ethernet Adapters                                                                                                    | ×                                        |
|----------------------------------------------------------------------------------------------------|------------------------------------------|
| Ethernet Adapters  Installed and ready to use devices  Compatible devices  LAN-Connection 2 - Intel(R) 10/100 Ethernet Controller  Incompatible devices  LAN-Connection 1 - 3Com 3C920 Integrated Fast Ethernet Controller  Disabled devices | Update List<br>Install<br>Bind<br>Unbind |

Now the TwinCAT System Manager installs the TwinCAT driver for real-time Ethernet and the TwinCAT Ethernet Protocol for the chosen device.

| Digital Signature not found | ×                                                                                                    |
|-----------------------------|----------------------------------------------------------------------------------------------------|
|                             | The Microsoft digital signature affirms that software has<br>been tested with Windows and that the software has not<br>been altered since it was tested.<br>The software that you are about to install does not contain a<br>Microsoft digital signature. Therefore, there is no<br>guarantee that this software works correctly with<br>Windows. |
|                             | TwinCAT-Intel PCI Ethernet Adapter                                                                                                    |
|                             | If you want to search for Microsoft digitally signed<br>software, visit the Windows Update Web site at<br>http://windowsupdate.microsoft.com to see if one is available.                                                                                                    |
|                             | Do you want to continue the installation?                                                                                                    |
|                             | Yes No More Info                                                                                                    |

Operation of the TwinCAT drivers for real-time Ethernet requires no digital signature from Microsoft. Beckhoff has thoroughly tested this driver in conjunction with the supported hardware and has verified compatibility with Windows 2000 and XP.

Click Yes to continue with the rest of the installation.

| Installation of TwinCAT RT-Ethernet Adapters                                                                                                    | ×             |
|----------------------------------------------------------------------------------------------------|---------------|
| Installation of TwinCAT RT-Ethernet Adapters  Ethernet Adapters  Installed and ready to use devices  Installed and ready to use devices  Incompatible devices Incompatible devices Incompatible device | Vipdate List  |
| Uisabled devices                                                                                                    | Show Bindings |

The TwinCAT driver for real-time Ethernet and the belonging TwinCAT Ethernet Protocol were installed.

| stallation of TwinCAT RT-Ethernet Adapters                                                                                                    |                                          |
|----------------------------------------------------------------------------------------------------|------------------------------------------|
| Ethernet Adapters  Installed and ready to use devices  LAN-Connection 2 - TwinCAT-Intel PCI Ethernet Adapter  Wire TwinCAT Ethernet Protocol  Compatible devices  LAN-Connection 1 - 3Com 3C920 Integrated Fast Ethernet Controller  Disabled devices | Update List<br>Install<br>Bind<br>Unbind |

Activate the Show Bindings Check-Box to display the bounded protocol.

# 3.5 Manual driver installation

If your operating system installed its own driver for the Beckhoff Intel PCI/Ethernet card, you have to install the TwinCAT driver for real-time Ethernet manually in order to be able to take advantage of its real-time capability.

| <b>i</b><br>Note | First install Software Install the Beckhoff TwinCAT automation software before installing the Beckhoff Ethernet card |
|------------------|----------------------------------------------------------------------------------------------------|
|                  | Installation under Windows 2000 and Windows XP                                                                       |

| i    | Installation under windows 2000 and windows AP                      |
|------|---------------------------------------------------------------------|
|      | All screen shots of this documentation are made under Windows 2000. |
| Note | Under Windows XP, the TwinCAT driver is installed in the same way.  |

Click on Network and Dial-up Connections under Start/Settings/Control Panel.

Click on an unused LAN connection (LAN connection 2).

| 🔁 Network connections                                                                      | ×   |
|--------------------------------------------------------------------------------------------|-----|
| File Edit View Favorites Tools Advanced Help                                               |     |
| ] 🗢 Back 🛛 🔻 🔻 🔁 🔍 Search 🖓 Folders 🎯 History 🛛 😤 💥 🖄 💷 🔻                                  |     |
| Address 🖻 Network Connections                                                              | •   |
|                                                                                            |     |
| Create new LAN Connection 1 LAN Connection 2 LAN Connection 3 LAN Connection<br>Connection | 4   |
| Intel (R) PRO/100 S Desktop Adapter #2                                                     | _// |

The properties of LAN connection 2 are displayed.

| Properties of LAN connection 2                                                                                                    |
|----------------------------------------------------------------------------------------------------|
| General Authentication                                                                                                    |
| Connect using:                                                                                                    |
| Intel (R) PRO/100 S Desktop Adapter #2                                                                                            |
| C <u>o</u> nfigure                                                                                                    |
| This connection uses the following items:                                                                                         |
| 🗹 🔜 Client for Microsoft Networks                                                                                                 |
| 🛛 🖉 📇 File and Printer Sharing for Microsoft Networks                                                                             |
| 🗹 🧊 Network monitor driver                                                                                                    |
| ☑ 🐨 Internet protocol (TCP/IP)                                                                                                    |
|                                                                                                    |
| Install Uninstall Properties                                                                                                    |
| Description                                                                                                    |
| TCP/IP, the standard protocol for WAN networks,<br>that enables data exchange over different networks connected<br>to each other. |
| Show icon in notification area when connected                                                                                     |
| OK Cancel                                                                                                    |

Click on Configure.

| Intel(R) PR                                                                                                    | O/100 S Desktop A   | dapter #2 Prop    | erties | ? ×       |
|----------------------------------------------------------------------------------------------------|---------------------|-------------------|--------|-----------|
| General                                                                                                    | Extended Settings D | river Resources   |        |           |
|                                                                                                    | TwinCAT-Intel PCI E | thernet Adapter   |        |           |
|                                                                                                    | Manufacturer:       | Beckhoff          |        |           |
|                                                                                                    | Date:               | Nicht verfügbar   |        |           |
|                                                                                                    | Version:            | 2.9.0.1           |        |           |
|                                                                                                    | Digital signature:  | Not digital signe | d      |           |
| Click Driver Details to get information about the driver files loaded for the device.<br>You can click Uninstall to uninstall the driver files for this device.<br>If you want to update the driver files for the device, click Update Driver. |                     |                   |        |           |
| Dr                                                                                                    | iver Details        | Uninstall         | Upda   | te Driver |
|                                                                                                    |                     |                   | ОК     | Cancel    |

Change to the *Driver* tab, click on *Update Driver* and follow the instructions of the Add New Hardware Wizard.

| Hardware Update Wizard |                                      |  |
|------------------------|--------------------------------------|--|
|                        | Welcome                              |  |
|                        | This wizard updates a device driver. |  |
|                        | Click Next to continue.              |  |
|                        | < Back Next > Cancel                 |  |

If you wish to select the associated driver yourself, select the option to display a list of all known drivers.

| Hardware Update Wizard                                                                                              |  |  |  |
|----------------------------------------------------------------------------------------------------|--|--|--|
| Instal hardware driver<br>A device driver is a programm, that enables the operating system<br>to access the device. |  |  |  |
| The wizard updates the driver for the following device:                                                             |  |  |  |
| TwinCAT-Intel PCI Ethernet Adapter                                                                                  |  |  |  |
| By updating the driver the functionality of the device is extended or its performance is improved.                  |  |  |  |
| How do you want to continue?                                                                                        |  |  |  |
| Search for a suitable driver for the device (recommended)                                                           |  |  |  |
| • List all drivers known for the device and choose one by your own.                                                 |  |  |  |
| < Back Next > Cancel                                                                                                |  |  |  |

If the Beckhoff TwinCAT automation software is already installed, the Add New Hardware Wizard will offer the TwinCAT driver for real-time Ethernet.

Select the TwinCAT driver for real-time Ethernet.

| Hardware Update Wizard                                                                                                  |  |  |
|----------------------------------------------------------------------------------------------------|--|--|
| Select network adapter<br>Witch network adapter do you want to install?                                                 |  |  |
| Click the network adapter that matches your hardware, then click OK. If you have an installation disk, click Have Disk. |  |  |
| Network adapter:                                                                                                    |  |  |
| TwinCAT-Intel PCI Ethernet Adapter<br>Intel 10/100 PCI-Adapter                                                          |  |  |
| Compatible hardware components     Have Disk                                                                            |  |  |
| All hardware components of this device class                                                                            |  |  |
| < Back Next > Cancel                                                                                                    |  |  |
|                                                                                                    |  |  |

Start installing the selected driver.

| Hardware Update Wizard                                                                                            |  |  |  |
|----------------------------------------------------------------------------------------------------|--|--|--|
| Start device driver installation<br>The device driver will be installed with standard settings.                   |  |  |  |
| The driver for the following device is ready to be installed:                                                     |  |  |  |
| TwinCAT-Intel PCI Ethernet Adapter                                                                                |  |  |  |
| The hardware can be installed with standard settings. Click Next to<br>install the software for the new hardware. |  |  |  |
| < Back Next > Cancel                                                                                              |  |  |  |

Operation of the TwinCAT drivers for real-time Ethernet requires no digital signature from Microsoft. Beckhoff has thoroughly tested this driver in conjunction with the supported hardware and has verified compatibility with Windows 2000 and XP.

Click Yes to continue with the rest of the installation.

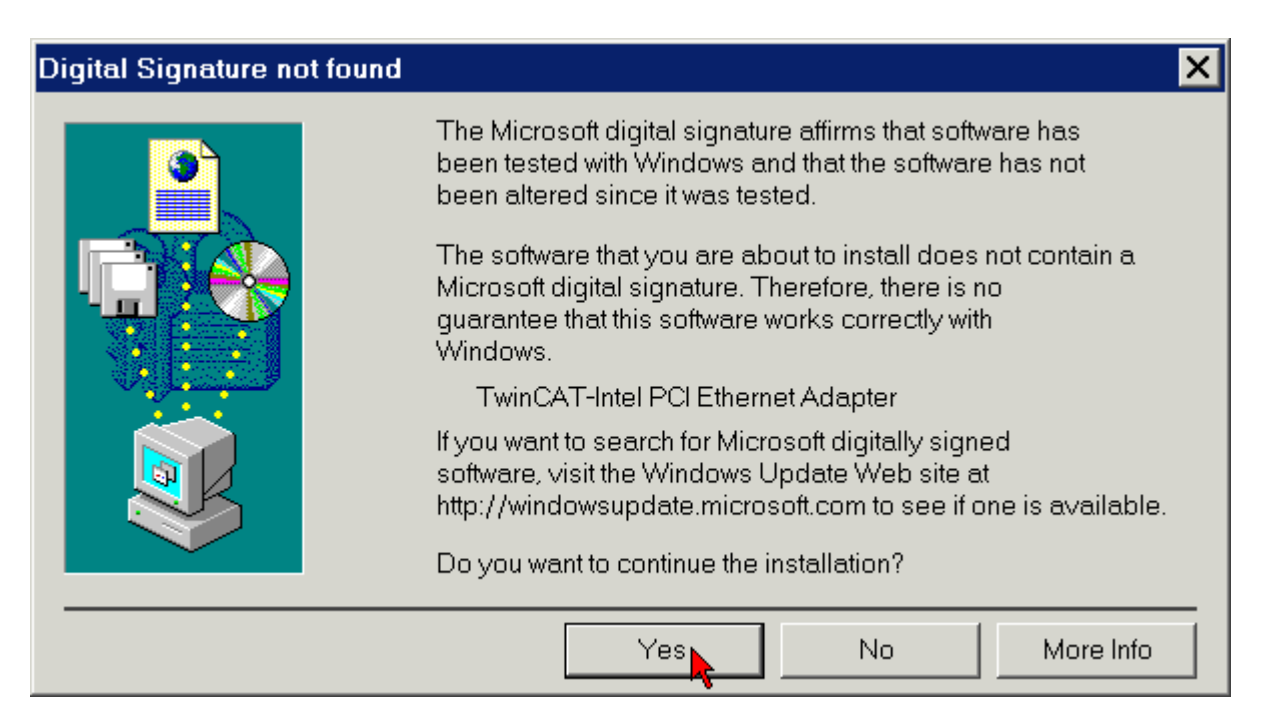

The TwinCAT driver for real-time Ethernet was installed successfully. Exit the installation with Finish.

| Hardware Update Wizard |                                                 |  |  |
|------------------------|-------------------------------------------------|--|--|
|                        | Completing the Wizard                           |  |  |
|                        | TwinCAT-Intel PCI Ethernet Adapter              |  |  |
|                        | The software for the device has been installed. |  |  |
|                        | Click Finnish to close the wizard.              |  |  |
|                        | < Back Finnish>                                 |  |  |

Now you have to activate the TwinCAT Ethernet Protocol (see chapter *Activating the TwinCAT Ethernet protocol*).

### 3.5.1 Resources

Example for the resources of an FC900x under Windows 2000. (Control Panel/System/Hardware/Device Manager/Network adapters/TwinCAT Intel PCI-Ethernet adapter/Resources):

| TwinCAT Intel PCI Ethernet Adapter Properties |                                  |      |            |
|-----------------------------------------------|----------------------------------|------|------------|
| General Extended Settings Driver Resources    |                                  |      |            |
| TwinCAT-Intel PCI Ethernet Adapter            |                                  |      |            |
| <u>R</u> esources Settings:                   |                                  |      |            |
| Resource Type Setting                         |                                  |      |            |
| Memory Range FAFFF000 - FAFFFFF               |                                  |      |            |
| I/O Range ECC0 - ECFF                         |                                  |      |            |
| Memory Range                                  | Memory Range FAFC0000 - FAFDFFFF |      |            |
| Interrupt Request (IRQ) 09                    |                                  |      |            |
| Setting based on: Present Configuration       |                                  |      |            |
| 🔽 Use automatic settings                      |                                  | Chan | ge Setting |
| Conflicting device list:                      |                                  |      |            |
| No conflicts.                                 |                                  |      |            |
|                                               |                                  | ОК   | Cancel     |

# 3.6 Activating the TwinCAT Ethernet protocol

In order to be able to make use of real-time capability, the TwinCAT Ethernet protocol has to be activated for the Beckhoff Intel PCI-Ethernet card.

Under *Start/Settings/Control Panel/Network and Dial-up Connections* click on the LAN connection for which you would like to activate the TwinCAT Ethernet protocol (in the example LAN connection 2).

| Properties of LAN connection 2                                                                                                    |  |  |
|----------------------------------------------------------------------------------------------------|--|--|
| General Authentication                                                                                                    |  |  |
| Connect using:                                                                                                    |  |  |
| TwinCAT-Intel PCI Ethernet Adapter                                                                                                    |  |  |
| C <u>o</u> nfigure                                                                                                    |  |  |
| This connection uses the following items:                                                                                                    |  |  |
| <ul> <li>☑ Internet protocol (TCP/IP)</li> </ul>                                                                                                 |  |  |
| Install                                                                                                    |  |  |
| Description<br>TCP/IP, the standard protocol for WAN networks,<br>that enables data exchange over different networks connected<br>to each other. |  |  |
| Show icon in notification area when connected                                                                                                    |  |  |
| OK Cancel                                                                                                    |  |  |

Click on Install.

| Choose type of network component                                             | ? × |
|------------------------------------------------------------------------------|-----|
| Click on the network component that has to be installed:                     |     |
| E Client<br>Service<br>Protocol                                              |     |
| Description<br>Via a protocol a computer comunicates to another<br>computer. |     |
| Add Cancel                                                                   |     |

Select Protocol (not Service!) and click on Add.

| Choose network protocol 🛛 🔀 |                                                                                                    |  |
|-----------------------------|----------------------------------------------------------------------------------------------------|--|
| Click the N<br>an installat | etwork Protocol that you want to install, then click OK. If you have<br>ion disk for this component, click Have Disk. |  |
| Manufacturer:               | Network Protocol:                                                                                                    |  |
| Beckhoff<br>Microsoft       | TwinCAT Ethernet Protocol<br>TwinCAT Ethernet Protocol for all Network Adapters                                       |  |
|                             | Have Disk                                                                                                    |  |
|                             | OK Cancel                                                                                                    |  |

Under Beckhoff select the option TwinCAT Ethernet Protocol and click OK.

|      | Beckhoff TwinCAT Ethernet protocol is not available                                                                                                    |  |  |
|------|----------------------------------------------------------------------------------------------------|--|--|
| Note | If the Beckhoff TwinCAT Ethernet protocol is not available for selection despite the far that TwinCAT and the TwinCAT driver for real-time Ethernet have been installed, clic on <i>Data carrier</i> , then <i>Search</i> , and select the file <i>TcEther.inf</i> in folder <u>C:\Windows\inf</u> . |  |  |
|      | If the folder <u>C:\Windows\inf</u> is not displayed, activate the following options in Windows Explorer under <i>Tools/Folder Options/View</i> :                                                                                                    |  |  |
|      | Show content of system folders                                                                                                    |  |  |
|      | Hidden files and folders - Show all files and folders                                                                                                    |  |  |

|           | Controlling real applications with TwinCAT Ethernet Protocol                                                                                                    |
|-----------|----------------------------------------------------------------------------------------------------|
| Attention | For controlling real applications choose necessarily the <i>TwinCAT Ethernet Protocol</i> , not the TwinCAT Ethernet Protocol for all Network Adapters!                                                                     |
|           | The <i>TwinCAT Ethernet Protocol for all Network Adapters</i> just an evaluation protocol to test TwinCAT also with other network adapters that have no Intel chip set. It supports no hard real time and may cause jitter! |

The TwinCAT Ethernet protocol should now be displayed in the list of components.

| Properties of LAN connection 2                      | ? ×                |
|-----------------------------------------------------|--------------------|
| General Authentication                              |                    |
| Connect using:                                      |                    |
| TwinCAT-Intel PCI Ethernet Adapter                  |                    |
|                                                     |                    |
|                                                     | C <u>o</u> nfigure |
| This connection uses the following items:           |                    |
| 🗹 🚍 Client for Microsoft Networks                   |                    |
| 🔽 🚚 File and Printer Sharing for Microsoft Networks |                    |
| TwinCAT Ethernet Protocol                           |                    |
| Network monitor driver                              |                    |
| Contract protocol (TCP/P)                           |                    |
|                                                     |                    |
| I <u>n</u> stall <u>U</u> ninstall F                | Properties         |
|                                                     |                    |
| A driver to support real time VO on NDIS devices    |                    |
|                                                     |                    |
|                                                     |                    |
|                                                     |                    |
| Show icon in notification area when connected       |                    |
|                                                     |                    |
|                                                     |                    |
| Schließen                                           | Abbrechen          |
|                                                     |                    |

The TwinCAT Ethernet Protocol can be started by issuing can the command *net start TcEther* in a DOS Command Prompt or by restarting the PC. The TwinCAT Ethernet Protocol will be started whenever the PC is restarted.

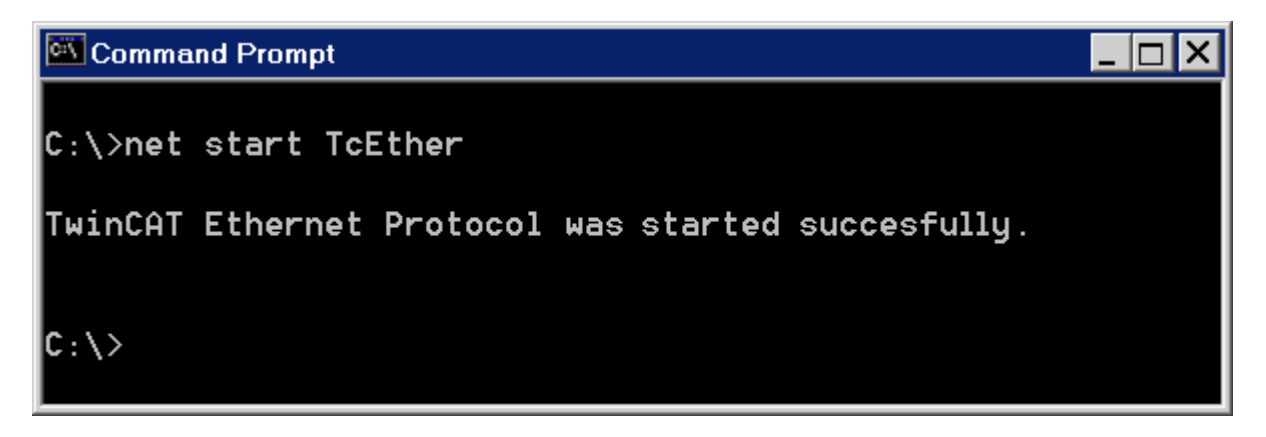

## 3.7 Searching for devices

Switch TwinCAT to configuration mode.

| 💡 About TwinCAT                                                             |   |                   |
|-----------------------------------------------------------------------------|---|-------------------|
| <ul> <li>E Log View</li> <li>System Manager</li> <li>PLC Control</li> </ul> |   |                   |
| 이 <sup>은</sup> <u>R</u> ealtime Settings<br>Rou <u>t</u> er                 | × |                   |
| <u>S</u> ystem                                                              | × | 🚱 Start           |
| ĪO                                                                          | ۲ | 💁 Stop            |
| PLC                                                                         | × | 💁 <u>R</u> estart |
| Properties                                                                  |   | 🙆 Config          |

Start the TwinCAT System Manager. Using the right mouse button, start searching for new devices under the branch *I/O Configuration \I/O devices* or via the magic wand button in the button bar.

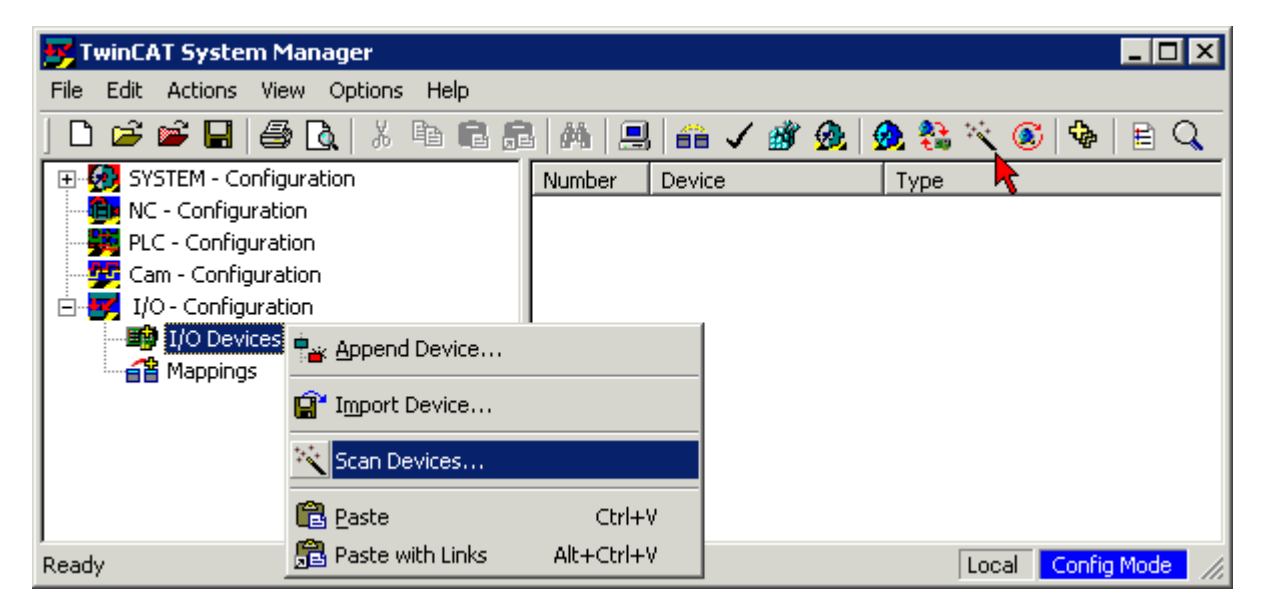

The system manager will search for I/O devices (e.g. fieldbus cards) installed on the PC. In the example shown, the FC9004 channels for which

- 1. the TwinCAT driver for real-time Ethernet is installed and
- 2. the TwinCAT Ethernet protocol is activated

are displayed as Device 1 and Device 2.

| 2 new I/O devices found                         | ×            |
|-------------------------------------------------|--------------|
| ☑Device 1 (RT Ethernet) ☑Device 2 (RT Ethernet) | OK<br>Cancel |

The system manager will now search the FC9004 channels for boxes (Bus Couplers, Bus Terminal controllers or Fieldbus Box modules).

| 😎 TwinCAT System Manager          | _ 🗆 ×                       |
|-----------------------------------|-----------------------------|
| File Edit Actions View Options He | lp                          |
| ] 🗅 📂 📽 🔛 🎒 🗛 🛛 X 🖻               | 🖻 🖻 🖊 🖳 🖴 🗸 🎯 👧 👧 🎨 🔨 🚳 🖹 🔍 |
| 🕀 🥵 SYSTEM - Konfiguration        | Number Device Type          |
| NC - Configuration                |                             |
| PLC - Configuration               |                             |
| 🛛 🕎 Cam - Configuration 🛛 🗛 🗛     | vinCAT System Manager 🛛 🔀   |
| 🖻 🛃 I/O - Configuration           |                             |
| 🚊 🎒 I/O Devices                   | 2 Search for new boxes      |
| 🖻 🕮 Device 1 (RT-Ethernet)        |                             |
| 🕀 🎬 Device 2 (RT-Ethernet)        |                             |
| Appings                           | <u>Y</u> es <u>N</u> o      |
| Ready                             | Local Config Mode //        |

The system manager now wants to activate Free Run mode. Click on Yes.

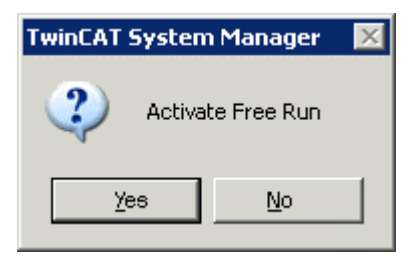

The system manager will now display the configuration it found:

| 😎 TwinCAT System Manager            |              |                                             |             |             |           |             |
|-------------------------------------|--------------|---------------------------------------------|-------------|-------------|-----------|-------------|
| File Edit Actions View Options Help |              |                                             |             |             |           |             |
| ] 🗅 🚅 📽 🔛 🎒 🗛 👗 🛍 🖡                 |              | 4 🖪 🙃 🗸 🕯                                   | ğ 👧         | 👧 💱         | 🔨 🞯       | 🍫   🖹 🔍     |
| SYSTEM - Configuration              | General      | Adapter EtherC/                             | AT Stat     | istic   Dia | agnosis   |             |
| NC - Configuration                  |              |                                             |             |             | _ '       | 1           |
| PLC - Configuration                 | <u>N</u> ame | : Device 2 (F                               | RT-Etherr   | net)        | Id        | 1: 2        |
| Cam - Configuration                 | <u>-</u>     | The survey by                               | inin och (D | (1/ 1)      |           |             |
| E I/O - Configuration               | l Type:      | Ethernet M                                  | iniport (R  | ealtimej    |           |             |
|                                     |              | ent                                         |             |             |           |             |
| Device 1 (RT-Ethernet)              |              |                                             |             |             |           |             |
|                                     |              |                                             |             |             |           |             |
| Device 2-Process image              |              |                                             |             |             |           |             |
|                                     |              | Disable                                     | Ч           |             | Creat     | e sumbols 🗖 |
| Terminal 1 (EK1100)                 |              |                                             |             |             | 0,000     |             |
| Torminal 2 (EL 1012)                | Number       | Box Name                                    | Address     | Type        | Ind. Size | Outp. Size  |
| Terminal 2 (EL1012)                 | 1            | Terminal 1 (EK1100)                         | 1           | EK1100      | 0.0       | 0.0         |
| Terminal 4 (EL 3102)                | 2            | Terminal 2 (EL1012)                         | 2           | EL1012      | 0.2       | 0.0         |
| Terminal 5 (EL 4102)                | 3            | Terminal 3 (EL2004)                         | 3           | EL2004      | 0.0       | 0.4         |
| Terminal 6 (EL 5001)                | 4            | Terminal 4 (EL3102)                         | 4           | EL3102      | 6.0       | 0.0         |
| Terminal 7 (EL9010)                 | 5            | Terminal 5 (EL4102)                         | 5           | EL4102      | 0.0       | 4.0         |
| Terminal 8 (EK1100)                 |              | Terminal 6 (EL5001)                         | 6           | EL5001      | 5.0       | 0.0         |
| Terminal 9 (El 1014)                | 7            | Terminal 7 (EL9010)                         | 7           | EL9010      | 0.0       | 0.0         |
|                                     | 8<br>0       | Terminal 8 (EK1100)                         | 8           | EK1100      | 0.0       | 0.0         |
| Terminal 11 (EL3142)                | 10           | Terminal 9 (EL1014)<br>Terminal 10 (EL2032) | 9<br>10     | EL1014      | 0.4       | 0.0         |
| Terminal 12 (EL4132)                | 11           | Terminal 11 (EL3142)                        | 11          | EL2032      | 6.0       | 0.0         |
| 🛨 📲 Terminal 13 (EL1012)            | 12           | Terminal 12 (EL4132)                        | 12          | EL4132      | 0.0       | 4.0         |
| Terminal 14 (EL9010)                | 13           | Terminal 13 (EL1012)                        | 13          | EL1012      | 0.2       | 0.0         |
|                                     | 14           | Terminal 14 (EL9010)                        | 14          | EL9010      | 0.0       | 0.0         |
| Ready                               | ,            |                                             |             |             | Local     | Free Run 🦷  |

# 4 Configuration via TwinCAT System Manager

In the left-hand window of the TwinCAT system manager, click on the Ethernet channel you wish to configure (in the example: device 2 (RT Ethernet)).

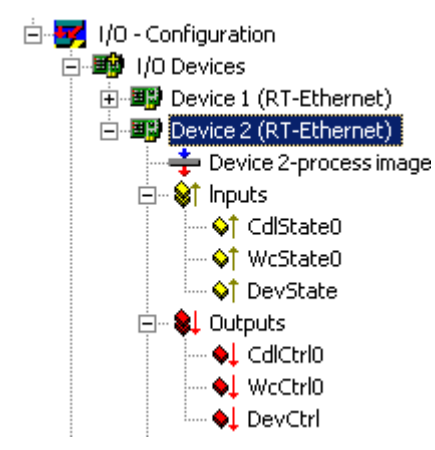

In the right-window of the TwinCAT system manager, various tabs, i.e.

- General tab
- Adapter tab
- EtherCAT tab
- Statistics tab
- Diagnostics tab

are now available for configuring this Ethernet channel.

|      | Numbering of the Ethernet channels                                                                                                    |
|------|----------------------------------------------------------------------------------------------------|
| Note | The system manager numbers the Ethernet channels (device 1, device 2) in the order in which it recognizes them as ready for real-time Ethernet. This numbering does not have to correspond to the numbering of the LAN connections in the network connections of the Windows Control Panel or the numbering of the RJ45 sockets on the FC900x (X1, X2). |
|      | The channels of an FC9002/FC9004 can be identified via their unique MAC addresses.                                                                                                    |

## 4.1 General tab

| General Adapt          | er   EtherCAT   Statistics   Diagnosis |                  |
|------------------------|----------------------------------------|------------------|
| <u>N</u> ame:<br>Tupe: | Device 2 (RT-Ethernet)                 | Id: 1            |
| <u>C</u> omment:       |                                        | <u> </u>         |
|                        |                                        |                  |
|                        | ☐ <u>D</u> isabled                     | Create symbols 🗖 |
|                        |                                        |                  |

#### Name

The name Device 2 (RT Ethernet) was allocated by the system manager. You may change it.

#### Туре

Device type.

#### Comment

Here you can save a free comment text.

#### Disabled

This control box can be used to disable the Ethernet channel.

#### **Create Symbols**

If this control box is activated, the variables can also be accessed via names, although this takes up more memory.

## 4.2 Adapter tab

| General Adapter E | EtherCAT Statistics Diagnosis           |                                                          |  |  |
|-------------------|-----------------------------------------|----------------------------------------------------------|--|--|
| Description:      | LAN-Connection 5 (Intel(R) PR0/100 S    | LAN-Connection 5 (Intel(R) PRO/100 S Desktop Adapter #4) |  |  |
| Device name:      | \DEVICE\{CCA718F7-064F-4F95-BDB8        | -58A8C5DCC8BF}                                           |  |  |
| MAC Address:      | 00 01 05 00 00 04                       | Search                                                   |  |  |
| IP Address:       | 0.0.0.0 (0.0.0.0)                       | Compatible Devices                                       |  |  |
| Free Run Cycle:   | 5 📮 (ms)                                |                                                          |  |  |
|                   | Lock I/O after Link Error               |                                                          |  |  |
|                   | Fromiscuous Mode (use with Netmon only) |                                                          |  |  |
|                   | Verbose Mode (for Testing only)         |                                                          |  |  |
|                   | 🔲 No Jitter Mode (for Testing only)     |                                                          |  |  |

#### Description

Shows the number of the LAN connection and the desktop adapter of the Ethernet channel used.

#### **Device name**

Shows the Windows device name of the Ethernet channel used.

#### MAC address

shows the unique MAC address of the Ethernet channel used.

#### **IP address**

Shows the IP address of the Ethernet channel used.

#### Free Run cycle

Here you can specify the cycle time for Free Run mode.

#### Locking I/O after link error

If this control box is activated, process data exchange is not automatically restarted after a link error has been rectified (e.g. after pulling and reconnecting the network cable). Instead, an I/O reset is required first.

#### Promiscuous Mode (use with Netmon only)

If this control box is activated, the TwinCAT Ethernet telegrams are also transferred to Windows and can therefore be analyzed with a network monitor (e.g. Etherreal or MS network monitor).

## Verbose Mode (for testing only)

In development.

#### No Jitter Mode (for testing only)

In development.

### 4.2.1 Compatible Devices

Click on *Compatible Devices* for displaying the TwinCAT-compatible Ethernet devices found on your PC.

| TwinCAT Ethernet Compatible Devices                                            | ×                              |
|--------------------------------------------------------------------------------|--------------------------------|
| ✓ 'TwinCAT Ethernet Protocol' installed                                        | Cancel                         |
| Installed and ready to use devices:                                            | Show Installation Instructions |
| TwinCAT-Intel PCI Ethernet Adapter #1<br>TwinCAT-Intel PCI Ethernet Adapter #2 | Open Network Connections       |
|                                                                                | Install Device                 |
| Installed devices but without necessary binding to 'TwinCAT Ethernet Protocol' |                                |
| TwinCAT-Intel PCI Ethernet Adapter #3                                          |                                |
| Compatible devices with incompatible driver installed:                         |                                |
| Intel(R) PRO/100 S Desktop Adapter #4                                          |                                |

#### TwinCAT Ethernet protocol installed

This control box indicates whether the TwinCAT protocol driver is already installed.

#### Installed usable devices

For the fieldbus cards/fieldbus card channels displayed here,

- the TwinCAT driver for real-time Ethernet is installed and
- the TwinCAT Ethernet protocol is activated.

These devices are ready for real-time Ethernet operation.

#### Installed devices without required binding to TwinCAT Ethernet

For the fieldbus cards/fieldbus card channels displayed here,

- the TwinCAT driver for real-time Ethernet is installed
- but the TwinCAT Ethernet protocol has not yet been activated.

Activate the TwinCAT Ethernet protocol, in order to make these devices ready for real-time Ethernet operation.

#### Compatible devices with incompatible driver

For the fieldbus cards/fieldbus card channels displayed here,

- the TwinCAT driver for real-time Ethernet is not installed
- and the TwinCAT Ethernet protocol has not yet been activated.

Install the TwinCAT driver for real-time Ethernet and activate the TwinCAT Ethernet protocol, in order to make these devices ready for real-time Ethernet operation.

|           | Disable Automatic Windows Updates                                                                                                    |
|-----------|----------------------------------------------------------------------------------------------------|
| Attention | The advantage that TwinCAT real-time Ethernet uses standard hardware comes with a small disadvantage: Windows knows this standard hardware, but during a <i>Windows Update</i> or during installation of a <i>Service Packs</i> it will try and install the latest drivers that it considers to be the "best" drivers for this hardware, which means that it may overwrite the TwinCAT driver for real-time Ethernet.                                                             |
|           | Remedy:<br>Automatic Windows Updates can be disabled. For manual updates, the suggestion to<br>replace the <i>Intel Networking Driver</i> should not be accepted.<br>After the installation of a Service Pack, the TwinCAT driver for real-time Ethernet<br>should be re-installed and the TwinCAT Ethernet protocol should be reactivated.<br>Readiness for operation of TwinCAT real-time Ethernet can be checked via the<br><i>TwinCAT Ethernet compatible devices</i> screen. |

# 4.3 EtherCAT tab

| General Adapter B | EtherCAT Statis | stics   Dia    | agnosis |             |             |     |  |
|-------------------|-----------------|----------------|---------|-------------|-------------|-----|--|
| Net ID:           |                 |                |         | irtual Ethe | ernet Swito | ch  |  |
| Start up to       | -               |                | Ma      | к Ports:    | 0           |     |  |
|                   | SAFE-OF         | <sup>0</sup> ' | Ma      | k Frames:   | 0           |     |  |
| · FRE-OF          | ve ur           |                | Ma      | k MAC Ids   | : 0         |     |  |
|                   |                 |                |         | Transpar    | ent Mode    |     |  |
| Export Con        | figuration File |                |         | Disable T   | CP/IP Sta   | ack |  |
| Frame Cmd         | Addr            | Len            | WC      | I Offs      | O Offs      |     |  |
| 1 LRD             | 0x00011000      | 14             | 8       | 0           |             |     |  |
| 1 LWR             | 0x00012000      | 1              | 3       |             | 0           |     |  |
| 1 LRD             | 0x00040000      | 1              | 2       |             |             |     |  |
|                   |                 |                |         |             |             |     |  |
| ,                 |                 |                |         |             |             |     |  |

#### Net ID

Shows the AMS Net ID.

#### Start up to

This options field can be used to specify which EtherCAT system state should be activated when the device is switched on: INIT: Initiate PRE-OP: Pre Operation

SAFE-OP: Safe Operation OP: Operation.

#### **Export Configuration File**

This button can be used to save the configuration information in an XML file for access from another master system, for example.

#### Virtual Ethernet Switch

In development.

#### Display window

Shows the structure of the EtherCAT frames with the commands that were called up.

# 4.4 Statistics tab

| G | eneral Adapter EtherCAT Statisti | cs Diagnosis       |
|---|----------------------------------|--------------------|
|   | Name                             | Value              |
|   | Sent Frames                      | 305420 (198/s)     |
|   | Recv Frames                      | 305420 (202/s)     |
|   | Missed Frames                    | 0 (0/s)            |
|   | Tc Mode                          | Real Time Mode     |
|   | Sent Utilization (%)             | 0.1 (R:0.1, N:0.0) |
|   | Recv Utilization (%)             | 0.1 (R:0.1, N:0.0) |
|   |                                  |                    |
|   |                                  |                    |
|   |                                  |                    |
|   |                                  |                    |
|   |                                  |                    |
|   | Reset                            |                    |
|   |                                  |                    |

#### Sent Frames

Shows the number of EtherCAT frames sent and the number of frames sent per second.

#### **Recv Frames**

Shows the number of EtherCAT frames received and the number of frames received per second.

#### **Missed Frames**

Shows the number of lost EtherCAT frames.

#### Tc Mode

Shows TwinCAT mode.

# 4.5 Diagnostics tab

| General Adapter EtherCAT Statistics Diagnosis |         |                        |        |            |        |       |      |
|-----------------------------------------------|---------|------------------------|--------|------------|--------|-------|------|
|                                               | No Ad   | ddr Name               |        | State      | CRCA   | CRC B | CRCC |
|                                               | 1 10    | )01 Terminal 1 (EK     | 1100)  | OP         | 0      | 0     | 0    |
|                                               | 10      | )02 Terminal 2 (EL     | 1012)  | OP         | 9      | 0     | 0    |
|                                               | 📲 3 10  | )03 Terminal 3 (EL     | 2004)  | OP         | 3      | 0     | 0    |
|                                               | 4 10    | )04 Terminal 4 (EL     | 3102)  | OP         | 2      | 0     | 0    |
|                                               | - 5 10  | )05 Terminal 5 (EL     | 4102)  | OP         | 2      | 0     | 0    |
|                                               | 📲 6 10  | )06 Terminal 6 (EL     | 5001)  | OP         | 2      | 0     | 0    |
|                                               | 10 🔢 📜  | )07 — Terminal 8 (EK   | 1100)  | OP         | 0      | 1     | 0    |
|                                               | 8 10 📲  | )08 Terminal 9 (EL     | 1014)  | OP         | 9      | 1     | 0    |
|                                               | 9 10 📲  | )09     Terminal 10 (E | L2032) | OP         | 4      | 1     | 0    |
|                                               | 📲 10 10 | )10 Terminal 11 (E     | L3142) | OP         | 3      | 1     | 0    |
|                                               | 📲 11 10 | )11 Terminal 12 (E     | L4132) | OP         | 3      | 1     | 0    |
|                                               | 12 10   | )12 Terminal 13 (E     | L1012) | OP         | 3      | 1     | 0    |
|                                               | Init    | Safe-Op                | Curre  | ent State: | OP     |       |      |
| ļ                                             | Pre-Op  | Operational            | Req    | uested Sta | te: OP |       |      |

#### State

INIT: Initiate PRE-OP: Pre Operation SAFE-OP: Safe Operation OP: Operation.

#### CRC A

Cyclic Redundancy Check at the incoming EtherCAT connection.

#### CRC B

Cyclic Redundancy Check at the outgoing EtherCAT connection.

#### CRC C

Cyclic Redundancy Check at the branch EtherCAT connection (if present).

# 5 Appendix

# 5.1 Beckhoff Support & Service

Beckhoff and their partners around the world offer comprehensive support and service, making available fast and competent assistance with all questions related to Beckhoff products and system solutions.

### 5.1.1 Beckhoff branches and partner companies

Please contact your Beckhoff branch office or partner company for <u>local support and service</u> on Beckhoff products!

The contact addresses for your country can be found in the list of Beckhoff branches and partner companies: <u>www.beckhoff.com</u>.

You will also find further documentation for Beckhoff components there.

### 5.1.2 Beckhoff headquarters

Beckhoff Automation GmbH Eiserstraße 5 33415 Verl Germany

| Phone:  | + 49 (0) 5246 / 963-0   |
|---------|-------------------------|
| Fax:    | + 49 (0) 5246 / 963-198 |
| e-mail: | info@beckhoff.com       |

### 5.1.3 Beckhoff Support

Beckhoff offers you comprehensive technical assistance, helping you not only with the application of individual Beckhoff products, but also with other, wide-ranging services:

- worldwide support
- design, programming and commissioning of complex automation systems
- training program for Beckhoff system components

| Hotline: | + 49 (0) 5246 / 963-157  |
|----------|--------------------------|
| Fax:     | + 49 (0) 5246 / 963-9157 |
| e-mail:  | support@beckhoff.com     |

### 5.1.4 Beckhoff Service

The Beckhoff service center supports you in all matters of after-sales service:

- on-site service
- repair service
- spare parts service
- hotline service

| Hotline: | + 49 (0) 5246 / 963-460 |
|----------|-------------------------|
| Fax:     | + 49 (0) 5246 / 963-479 |
| e-mail:  | service@beckhoff.com    |

If servicing is required, please quote the project number of your product.